## CONTENIDO

# 1. INICIO DEL SISTEMA CAPIGONO

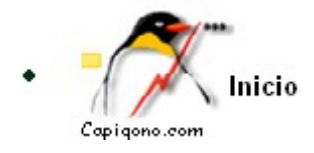

Para acceder a nuestro software y utilizar las herramientas debe tener un usuario y una clave que usted digitara, el sistema verificara su estado (activo, inactivo), su IP (sitio Internet desde donde esta haciendo el accesando al sistema), y la hora (si esta en horas permitidas de trabajo definidas por el administrador del sistema)"

| Usuario<br>:   | Ingresamos el usuario y la<br>clave para poder utilizar<br>las herramientas del |
|----------------|---------------------------------------------------------------------------------|
| Clave :        | software y le damos                                                             |
| Ingresar Ahora | ingresar ahora                                                                  |

# 2. INFORMACION DEL SUBSISTEMA DE ACTIVACIONES

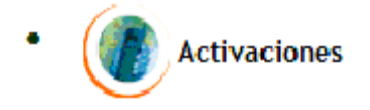

Por esta carpeta podemos hacer las activaciones de los teléfonos postpago, prepago, que se han entregado a la fuerza de venta y que ya han sido vendidos comprado por cliente final.

# 3. APROBACION DE CONTRATOS

| Activacione                                                                                    | s - 📴                                                                      |                                               |                                       |                           | ngresamo para activar lo<br>ontratos en pliedro |
|------------------------------------------------------------------------------------------------|----------------------------------------------------------------------------|-----------------------------------------------|---------------------------------------|---------------------------|-------------------------------------------------|
| Activaciones                                                                                   |                                                                            |                                               |                                       |                           |                                                 |
| prob. contratos                                                                                | Activar/Facture                                                            | ar/Planillar                                  | Control de                            | e Consultas               | Informes Consultas                              |
| Aqui se digitan la verifia<br>Previo a este paso usted<br>Destana postpagos y hace             | cacion de referenc<br>debio entrar por<br>er el recibo de doc              | cias en postp<br>la carpeta f<br>cumentos y d | ago y se api<br>acturacion,<br>inero. | rueba el con <sup>.</sup> | trrato.                                         |
| istarmis contr.pend.por<br>Contrato No. 1354131                                                | <u>aprobar</u><br>41                                                       | Ingresan<br>vamos a<br>continua               | nos el contr:<br>probar y dar<br>r    | ato que<br>nos            |                                                 |
| Jego ingresamos lo                                                                             | os datos, com                                                              |                                               | y verifica                            | dos para                  |                                                 |
| probando Contratos (Verfique 1<br>Contrato No. 13541<br>Secha Contrato 27-06<br>Vendedor Vende | <b>información)</b> <u>Regresar</u><br>3141<br>-2008 08:42<br>:dor Pruebas | Valor<br>Radicado (d-                         | m-a)                                  | \$ 64,240                 | Estado : Planillado                             |
| s una venta tradicional ? 🔘 S                                                                  | ⊙ No                                                                       |                                               |                                       |                           |                                                 |
| Ylan: 023.PLAN ESTUDIANTE<br>Telefono: NOKIA 1200 POS (0020)                                   | 180 OFFPEAK 12X12 CB<br>001000043) \$ -10,000 (S                           | ERRADO (023) :<br>Sin Iva)                    | \$ 45,600 (Sin iva)                   |                           |                                                 |
| Niente : CARLOS JAVIER SARA                                                                    | IENTO                                                                      |                                               | Documer                               | ito : 80,099,787          |                                                 |
| atacrédito :<br>iudad :* No Asignada (Descon<br>ireccion :*                                    | Dcido) Mas Ciudades<br>Teléfono                                            |                                               |                                       |                           |                                                 |
| impresa : NOMBRE                                                                               | al d                                                                       | RECCION                                       |                                       | TELEFON                   | 0                                               |
| ief. Fam. :                                                                                    | Tel. :                                                                     |                                               | Obser.:                               |                           |                                                 |
| lef. Per. :*                                                                                   | Tel. :*                                                                    |                                               | Obser.:                               |                           |                                                 |
| Ref. Lab.:*                                                                                    | Tel. :*                                                                    |                                               | Obser.:                               |                           |                                                 |
| ²ostergar ⊖<br>Aprobar ◯ Continuer >>                                                          |                                                                            |                                               |                                       |                           |                                                 |

## Después de haber aprobado el contrato nos saldrá en el aplicativo

| Aprob. contratos                                                                                                    | Activar/Facturar/Planillar | Control de Consultas | Informes Consultas | Proc. Archive |  |  |  |
|----------------------------------------------------------------------------------------------------|----------------------------|----------------------|--------------------|---------------|--|--|--|
| Aqui se digitan la verificacion de referencias en postpago y se aprueba el contrrato.<br>Previo a este paso usted debio entrar por la carpeta facturacion,<br>pestana postpagos y hacer el recibo de documentos y dinero. |                            |                      |                    |               |  |  |  |
| Listar mis contr. pend. por (                                                                                                    | aprobar                    | Contrata Na          | 135413141          | annah ada     |  |  |  |
| Contrato No.                                                                                                    |                            | Contrate 140         | . 155415141        | aprobado      |  |  |  |
| Continuar                                                                                                    |                            |                      |                    |               |  |  |  |
|                                                                                                    |                            |                      |                    |               |  |  |  |

Luego vamos activar y facturar el contrato que quedo en la planilla de capigono

| Aprob. contrato Activar/Facturar/Planillar Con                                                                             | ntrol de Consultas                               | Informes Consultas                                           | Proc. Archivos Poli.                                  |
|----------------------------------------------------------------------------------------------------|--------------------------------------------------|--------------------------------------------------------------|-------------------------------------------------------|
| Aqui capigono carga a poliedro como un pequena ventana en la<br>Se activan los contratos pasando de manera automatica y en | parte superior.<br>tiempo real la inf. d         | e Capigono a Poliedro 🛛                                      | er Foto                                               |
| Se planifia en poliedro y se pasa en finea a Capigono <u>Ver Foto</u> IP Poliedro 198.228.90.220                           | Entramos por<br>el contrato que<br>damos el nume | la opcion marcad<br>e quedo planillado<br>ero del toque v cl | la para activar<br>) en capigono le<br>ik en ingresar |
| Ingresar                                                                                                    |                                                  |                                                              |                                                       |

## 4. CONFIGURACIÓN DE WINDOWS PARA CARGAR POLIEDRO DENTRO DE CAPIGONO

Para utilizar este modulo, usted debe usar Internet Explorer de Microsoft (para mayor compatibilidad), debe entrar por la opción de menú herramientas, opciones, elegir la pestaña privacidad y dar clic en sitios seguros, luego digita la IP de poliedro y da clic en agregar.

| Opciones de Internet                                 |                     |                    |                 | <b>?</b> ×           |                       |
|------------------------------------------------------|---------------------|--------------------|-----------------|----------------------|-----------------------|
| Conexiones                                           | Programas           |                    | Opciones av     | vanzadas             |                       |
| General Seg                                          | juridad 🔵 🗖         | Privacidad         |                 | Contenido            |                       |
| Seleccione una zona de cont<br>de la misma.          | enido Web para      | i especificar la c | onfiguración    | de seguridad         |                       |
| Internet Intranet loc.                               | al Sitios de        | Sitios             |                 |                      |                       |
|                                                      | confianza           | restringidos       |                 |                      |                       |
| Sitios de confianz                                   | a                   |                    |                 |                      |                       |
| Esta zona contiene si<br>sabe no van a perjudi       | Sitios de co        | nfianza            |                 |                      | ? 🔀                   |
| su información.                                      | Due Due             | de eareaer o ai    | uter citioc W   | leh de esta zona - T | odos los sitios       |
| Nivel de seguridad de la zoi<br>Mueva el control des | We We               | b de esta zona i   | utilizarán la c | configuración de seg | guridad de la zona.   |
| Raia                                                 |                     |                    |                 |                      |                       |
| Medidas de se                                        | Agregar esti        | e sitio Web a la : | 70DA:           |                      |                       |
| - Puede descarg                                      |                     |                    |                 |                      | Agregar               |
| - Funciona todo                                      |                     |                    |                 |                      |                       |
| · Apropiado para                                     | Sitios <u>W</u> eb: |                    |                 |                      |                       |
|                                                      | https://198         | .228.90.220        | >               |                      | Quitar                |
|                                                      |                     |                    |                 |                      |                       |
|                                                      |                     |                    |                 |                      |                       |
|                                                      |                     |                    |                 |                      |                       |
|                                                      | Requerir co         | omprobación del    | servidor (ht    | tps:) para todos los | ; sitios de esta zona |
|                                                      |                     |                    |                 |                      |                       |
|                                                      |                     |                    |                 | Aceptar              | Cancelar              |

## 4.1.1. INGRESO DE POLIEDRO Y CAPIGONO EN SIMULTANEA

Hecho este paso

(Previamente han confiado el navegador en sitios seguros)

| Pensando en usted           | comcel sigue mejorando            |
|-----------------------------|-----------------------------------|
| Poliedro                    | 3                                 |
| LOGIN                       |                                   |
| Usuario:                    |                                   |
| Ingresar Reg                | gresar                            |
| ERP Capigono pa             | ara Dist.Comcel<br>ra Dist.Comcel |
| Usuario Clave               |                                   |
| — Usuai                     | rios —                            |
| caje.<br>activ              | ro<br>′a                          |
| invent.<br>opera            | ario<br>tivo                      |
| gestic<br>— Clave: <u>C</u> | on<br><u>ontactar</u>             |
| Ingresar                    | Ahora                             |

En la parte superior digitamos el usuario, y luego colocamos la respectiva clave, y en la parte inferior, ingresamos el usuario y la clave del sistema. Para que en la página siguiente, nos muestre las opciones del respectivo programa...

Y arrancas los dos sistemas en simultanea en la segunda pestaña de activaciones, en capigono das de nuevo el usuario comcel y la clave, y en poliedro entras normal con el token que tengas a la mano.

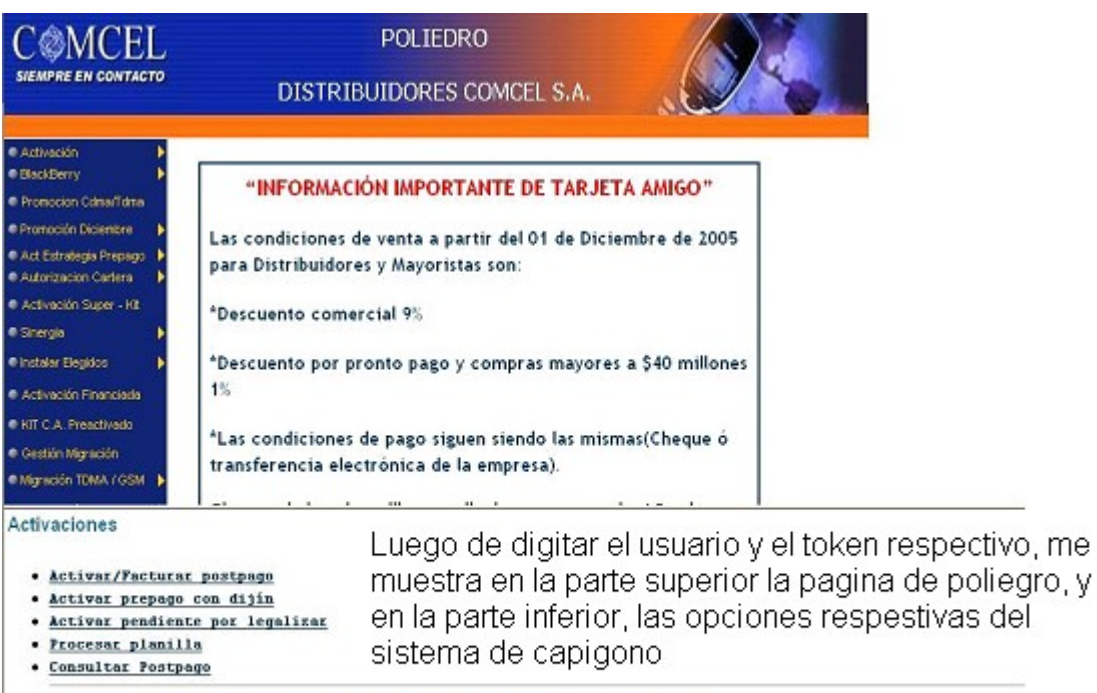

• Restaurar Poligdro Nuevo: Utilize esta opción cuando la pantalla superior-Poliedro no responda.

Esta opcion me actualiza la pagina de poliedro, por si se bloque la pagina, en esos casos se hace click...

## 5. ACTIVACION DE PREPAGO

Luego de ingresar, vamos a la primera opción "Activar/Prepago GSM", la cual nos abre una ventana, la cual muestra lo siguiente:

| Activación     BlackBerry     Promocion Cdma/Tdma                                                                                                    | tivación TDMA<br>tivación GSM                       | Activación                                        | n - Tecnología GSM                                                                   |                             |
|----------------------------------------------------------------------------------------------------|-----------------------------------------------------|---------------------------------------------------|--------------------------------------------------------------------------------------|-----------------------------|
| Promoción Diciembre Act Estrategia Prepago Act Estrategia Prepago Actividación Super - Kit Sinergia Instalar Elegidos                                                                       | reactivación Kit Prepago<br>:tivación TELEMIC-UNICO | CC_ID 8957101*                                    | Activación Prepago GSM                                                               |                             |
| <ul> <li>Activación Financiada</li> <li>KIT C.A. Preactivado</li> <li>Gestión Migración</li> <li>Migración TDMA / GSM</li> <li>Transmisión Datos</li> <li>Activación Tradicional</li> </ul> |                                                     | MSISDN*<br>No. Documento Vendedor<br>Los campos   | r*<br>                                                                               |                             |
| Activar Prepago Regresar Dijin No. Min Buscar                                                                                                    | <u>Activar prepaga</u>                              | <b>con dijîn</b> En los p<br>GSM", y<br>Diji y el | prepagos colocamos "Activacio<br>y en la parte inferior, colocamos<br>numero del Min | n Prepago<br>; el numero de |

## 5.1.1. TRANSFERENCIA DE DATOS DE CAPIGONO A POLIEDRO

Para pasar los datos de Capigono a poliedro, solo de clic en el botón Pasar POLIEDRO 1, como lo muestra la grafica.

| Activación                                                     |                                                                                                    |                                                |                                                           |
|----------------------------------------------------------------|----------------------------------------------------------------------------------------------------|------------------------------------------------|-----------------------------------------------------------|
| BlackBerry                                                     | Activación                                                                                                    | - Tecnología GSM                               |                                                           |
| Promoción Diciembre                                            |                                                                                                    | 1                                              |                                                           |
| Act Estrategia Prenago                                         | Consulta*                                                                                                    | Activación Prepago GSM                         | Al hacer click en la opcion                               |
| Autorizacion Cartera                                           | 100 10 00531015                                                                                                    | 000510054107                                   | los datos respectivos como                                |
| Activación Super - Kit                                         | ICC_ID 8957101*                                                                                                    | 1000512354197                                  | el numero de la sim card, e                               |
| 👁 Sinergia 🛛 🕨                                                 | IMEI*                                                                                                    | 354619002183308                                | serial, el min, la cedula del                             |
| 🔹 Instalar Elegidos 🛛 🕨                                        |                                                                                                    |                                                | Sub entre ourda                                           |
| <ul> <li>Activación Financiada</li> </ul>                      | MSISDN*                                                                                                    | 3132019635                                     |                                                           |
| KIT C.A. Preactivado                                           |                                                                                                    |                                                |                                                           |
| <ul> <li>Gestión Migración</li> </ul>                          | No. Documento Vendedor                                                                                                    | 40611619                                       |                                                           |
| Migración TDMA / GSM                                           |                                                                                                    |                                                |                                                           |
| 🔹 Transmisión Datos 🔋 🕨                                        | 7                                                                                                    | Consultar                                      |                                                           |
| Activación Tradicional >>                                      | Los campos                                                                                                    | con * son obligatorios                         |                                                           |
| 🔍 Consultas                                                    |                                                                                                    | <u></u>                                        |                                                           |
| Activar Prepago                                                | /                                                                                                    |                                                |                                                           |
|                                                                |                                                                                                    |                                                | 5                                                         |
| <u>Nueva Busqueda</u>                                          | Pasar Poliedro 1                                                                                                    | 1                                              | Pasar Poliedro 2                                          |
| Contrato No. 18684854                                          |                                                                                                    |                                                | Planilla No. <mark>Sin planillar</mark><br>Fecha Planilla |
| Vendedor : ALEYDA PEREZ GUERRA                                 | C.C.40611619                                                                                                    |                                                | Fecha: 17-aug-2006 10:04                                  |
| Cliente : ALEYDA PEREZ GUERRA                                  | C.C. 40611619 Dir. CALLE 16 NO. 6                                                                                                    | B 17 SAN JUDAS                                 | Aprobado:                                                 |
|                                                                | <ul> <li>Research and an experimentation of the second second se</li></ul> | ana kana kana kana ang akang kana kana tang ta | Entregado :                                               |
| Producto(s) :<br>Kit de Contado (100001) -> KIT MOTOBOLA V-185 | (K-017)                                                                                                    |                                                |                                                           |
|                                                                |                                                                                                    |                                                |                                                           |

Para pasar los datos de Capigono a poliedro, solo de clic en el botón Pasar POLIEDRO 2, como lo muestra la grafica

|                                                             | INFORMACIO                                                                                            |                                                                                       |                                                                                 |                                    |                                                             |                                                                  |                                                                                          |                                                | 1                |
|-------------------------------------------------------------|----------------------------------------------------------------------------------------------------|---------------------------------------------------------------------------------------|---------------------------------------------------------------------------------|------------------------------------|-------------------------------------------------------------|------------------------------------------------------------------|------------------------------------------------------------------------------------------|------------------------------------------------|------------------|
|                                                             | Saludo*                                                                                               | Sra_                                                                                  |                                                                                 |                                    |                                                             |                                                                  | Free Providence                                                                          |                                                |                  |
| 1                                                           | rApellidos*                                                                                           | PEREZ GUERF                                                                           | <                                                                               |                                    | Nombr                                                       | es/Empresa*                                                      | ALEYDA                                                                                   |                                                | $\mathbf{N}$     |
| 1                                                           | Documento*                                                                                            | 40611619                                                                              | Cedula                                                                          | <u> </u>                           |                                                             |                                                                  |                                                                                          |                                                | $ \rangle$       |
|                                                             | Envio<br>correspondencia*                                                                             | Cl.<br>Nro. 6B-17                                                                     |                                                                                 | • 16                               | Barrio                                                      | È.                                                               | SAN JUDAS                                                                                |                                                |                  |
|                                                             | Departamento Ciuda                                                                                    | ad* CAQUETA                                                                           | - FLORENC                                                                       | IA -                               | Telefo                                                      | 10 <b>*</b>                                                      | 8 • 43490                                                                                | 017                                            |                  |
|                                                             | Distribuidor:*                                                                                        | 201PO Y PLA<br>D1235.00001                                                            | AN .                                                                            |                                    |                                                             |                                                                  |                                                                                          | 1                                              |                  |
| Activer Pres                                                | Distribuidor:*<br>ICC_ID:<br>Plan:*<br>Modelo Equipo*                                                 | UIPO Y PLA<br>D1235.00001<br>895710100051:<br>Plan Kit Prepag<br>KIT MOTOROLA         | AN<br>2354197<br>10 GSM<br>14 185                                               | IMEI*<br>Fecha Ve<br><b>(DD/MM</b> | enta<br>1/YYYY)*                                            | 3546                                                             | 619002183308<br>)8/2006                                                                  | /                                              |                  |
| Activar Prep                                                | Distribuidor:*<br>ICC_ID:*<br>Plan:*<br>Modelo Equipo*<br>ago                                         | D1235.00001<br>895710100051:<br>Plan Kit Prepag                                       | AN<br>2354197<br>10 GSM<br>AV 185                                               | IMEI*<br>Fecha Ve<br><b>(DD/MM</b> | enta<br>I/YYYY)*                                            | 3546                                                             | 619002183308                                                                             | _                                              |                  |
| Activar Prep<br>Nueva Busque                                | Distribuidor:*<br>ICC_ID:<br>Plan:*<br>Modelo Equipo*<br>ago                                          | D1235.00001<br>895710100051:<br>Plan Kit Prepag<br>KIT MOTOROLA                       | AN<br>2354197<br>10 GSM<br>1 V 185<br>asar Poliedro 1                           | IMEI*<br>Fecha Ve<br>(DD/MM        | enta<br>//YYYY)*                                            | 3544<br>1770<br>Pasar                                            | 619002183308<br>)8/2006<br>r Poliedro 2                                                  | <u></u> >                                      |                  |
| Activar Prep<br>Fueva Busque<br>Contrato No                 | Distribuidor:*<br>ICC_ID:*<br>Plan:*<br>Modelo Equipo*<br>ago                                         | D1235.00001<br>8957101000512<br>Plan Kit Prepag<br>KIT MOTOROLA                       | AN<br>2354197<br>10 GSM<br>1-V 185<br>asar Poliedro 1<br>Al<br>ree              | IMEI*<br>Fecha Ve<br>(DD/MM        | pasar poliedro 2<br>te a poliedro, ter                      | 3540<br>1770<br>Pasar<br>", me pasa<br>ga en cuer                | 619002183308<br>08/2006<br>r Poliedro 2<br>I los Planil<br>Ita Fecha                     | la No. Sin plar<br>a Planilla                  | illar            |
| Activar Prep<br>Fueva Busque<br>Contrato No<br>Vendedor: Al | Distribuidor:*<br>ICC_ID:*<br>Plan:*<br>Modelo Equipo*<br>ago<br>da<br>. 18684854<br>LEYDA PEREZ GUER | 201205.00001           8957101000517           Plan Kit Prepag           KIT MOTOROLA | AN<br>2354197<br>10 GSM<br>4.V.185<br>asar Poliedro 1<br>Al<br>reg<br>619<br>QU | IMEI*<br>Fecha Ve<br>(DD/MM        | pasar poliedro 2<br>te a poliedro, ter<br>e tener sus datos | 3544<br>1770<br>Pasar<br>", me pasa<br>ga en cuer<br>s completo: | 619002183308<br>D8/2006<br>r Poliedro 2<br>b los Planil<br>nta Fecha<br>S. Fecha<br>Anno | la No. Sin plan<br>a Planilla<br>a: 17-aug-201 | illar<br>6 10:04 |

Producto(s) : Kit de Contado (100001)--> KIT MOTOROLA V-185 (K-017) VR:\$ 254,040 | ESN: 354819002183308 | SIM: 57101000512354197 | MIN: 3132019635 | CUSTCODE: |

## 6. PLANILLA EN POLIEDRO Y CAPIGONO

Luego de pasar los datos, regresamos al menú principal, para que podamos planillar postpagos o prepagos. Lo podemos hacer en la parte superior "Poliedro" por la opción "Planillado" luego a "GSM", y finalmente "Activaciones", mientras que en Capigono, damos click en la opción "Procesar Planilla" Como lo vemos en la parte inferior.

| <ul> <li>Activación Financiada</li> <li>KIT C.A. Preactivado</li> <li>Gestión Migración</li> <li>Migración TDMA / GSM</li> <li>Transmisión Datos</li> <li>Activación Tradicional</li> <li>Consultas</li> <li>Reportes</li> <li>Autenticación</li> <li>Poliedro PLUS</li> <li>Planillado</li> <li>Planillado Extencel</li> </ul> | TDMA<br>GSM<br>Migración TDMA/GSM<br>Reposiciones<br>Planillado Datos<br>Planillado Telemic-Unico<br>Planillado SINERGIA<br>Planillado Corporativo<br>Planillado Tradicional | Activaciones<br>Cesiones de contrato<br>Para llegar a la opcion de planillado en<br>Poliedro, lo podemos realizar, tal como lo<br>muestra los iconos en la parte izquierda.                       |
|----------------------------------------------------------------------------------------------------|----------------------------------------------------------------------------------------------------|----------------------------------------------------------------------------------------------------|
| Regresar<br>Tipo : Elija Ti<br>Procesar F<br>Promoción Diciembre                                                                                                    | po de Planilla 💽<br>Ilanilla                                                                                                    | Procesar planilla<br>Por medio de esta opcion, procesamos<br>planillas que se encuentren registradas en el<br>sistema, para que esta ingres el numero de<br>la planilla, el custcode, entre otros |
| <ul> <li>Act Estrategia Prepage</li> <li>Autorizacion Cartera</li> <li>Activación Super - Kit</li> <li>Sinergia.</li> <li>Instalar Elegidos</li> <li>Activación Financiada</li> <li>KIT C.A. Preactivado</li> <li>Gestión Migración</li> <li>Migración TDMA / GSM</li> </ul>                                                    | Planes<br>Opciones Prepago<br>Planilla Nro.                                                                                                    | Plan Kit Prepago GSM  Consultar por Planilla  Aceptar                                                                                                    |
| <u>Regresar</u><br>Tipo : Kit de<br>Procesar                                                                                                    | Contado GSM 🔹                                                                                                    | En Prepago se escoge en planes "Plan Kit Pprepago GSM", luego en<br>Opciones Prepago colocamos ya "Consultar" o " Generar" y en la parte<br>inferior "Kit de Contado GSM"                         |

| NIT 800.15<br>Tel. 618181                                                                                                    | NIT 800.153.993-7<br>Tel. 6181818 - 01800081818                                                                                                    |                                                                                                    | DOR:<br>PLANILLA                                                           | :                                                             | D1235.00001<br>24/08/2006 06:49:06 PM                                                                                                    |     |
|----------------------------------------------------------------------------------------------------|----------------------------------------------------------------------------------------------------|----------------------------------------------------------------------------------------------------|----------------------------------------------------------------------------|---------------------------------------------------------------|----------------------------------------------------------------------------------------------------|-----|
|                                                                                                    | N. MSISDN                                                                                                    | Nombres y Apellidos                                                                                                    | Custcode [                                                                 | Deto                                                          | Fecha Activacion                                                                                                    |     |
|                                                                                                    | 1 3133572738                                                                                                    | 8 ALEXANDERPERDOMO POVEDA                                                                                                    | 1.48408563 1                                                               | 17773374                                                      | 23/08/2006 11:51:06 AM                                                                                                    |     |
|                                                                                                    | 2 3133837246                                                                                                    | 6 MICAELAFLOREZ PUENTES                                                                                                    | 1.487288582                                                                | 26648693                                                      | 23/08/2006 11:52:59 AM                                                                                                    |     |
|                                                                                                    | 3 3133570178                                                                                                    | SMARIELARUIZ ANDRADE                                                                                                    | 1.484081584                                                                | 0692817                                                       | 23/08/2006 11:54:38 AM                                                                                                    |     |
|                                                                                                    | 4 3133573948                                                                                                    | 8 ALBEIROSANCHEZ ARIZA                                                                                                    | 1.484086571                                                                | 17773220                                                      | 23/08/2006 11:56:31 AM                                                                                                    |     |
|                                                                                                    | 5 3133549653                                                                                                    | 2BETIFLOREZ                                                                                                    | 1.482609674                                                                | 40088107                                                      | 23/08/2006 11:58:53 AM                                                                                                    |     |
| CONTINUAI                                                                                                    | < >>>>                                                                                                    |                                                                                                    |                                                                            |                                                               |                                                                                                    |     |
| Regresar<br>Tipo : Kit de Contado GSM<br>Procesar Planilla                                                                                                    | •                                                                                                    | Luego de Ingresar el<br>me ingrese o actualiz                                                                                                    | numero<br>e la plan                                                        | de la<br>tilla re                                             | planilla, procedemos a procesarla, para o<br>spectiva.                                                                                        | lne |
| Planilla No. : 313<br>ESTA PLANILL<br>Cliente 17773374 -<br>Cliente 26648693 -<br>Cliente 406622817 -<br>Cliente 17773220 -<br>Cliente 17773220 -<br>Cliente 40063107 - | 0842<br>A No. 3130842 YA FU<br>Min 3133572738 - Custood<br>Min 3133570178 - Custood<br>Min 3133570178 - Custood<br>Min 3133573948 - Custood<br>Min 3133549652 - Custood | JE SE PROCESADA, SE F<br>de. 1.48408563 - Activacion 23/06<br>de. 1.48728858 - Activacion 23/06<br>de. 1.484088158 - Activacion 23/06<br>de. 1.48408657 - Activacion 23/06<br>de. 1.48260967 - Activacion 23/06 | 2006 11:5<br>2006 11:5<br>2006 11:5<br>2006 11:5<br>2006 11:5<br>2006 11:5 | E ACTU<br>1:06 AM<br>2:59 AM<br>4:38 AM<br>6:31 AM<br>8:53 AM | JALIZAR LOS REGISTROS<br>REGISTRO PROCESADO I<br>REGISTRO PROCESADO I<br>REGISTRO PROCESADO I<br>REGISTRO PROCESADO I<br>REGISTRO PROCESADO I |     |

# 7. ACTIVACION DE POSTPAGO

Luego de ingresar, vamos a la primera opción "Activar/Facturar Pospago", la cual nos abre una ventana, la cual muestra lo siguiente:

|                                                                                 |                                                       | POLIEDRO                              |                                                                                                    |                                                                                                    |
|---------------------------------------------------------------------------------|-------------------------------------------------------|---------------------------------------|----------------------------------------------------------------------------------------------------|----------------------------------------------------------------------------------------------------|
|                                                                                 | DI                                                    | STRIBUIDORES CO                       | MCEL S.A.                                                                                                    |                                                                                                    |
|                                                                                 | Distribuidor:                                         | D1235.00001 - 22/0                    | 8/2006 04:08:30                                                                                                    | PM                                                                                                    |
| <ul> <li>Activación</li> <li>BlackBerry</li> <li>Promocion Cdma/Tdma</li> </ul> | Activación TDMA<br>Activación GSM                     | Activación -                          | Tecnología GSM                                                                                                    |                                                                                                    |
| <ul> <li>Promoción Diciembre</li> <li>Act Estrategia Prenago</li> </ul>         | Preactivación Kit Prepago<br>Activación TELEMIC-UNICO | Consulta*                             | Consulta de Crédito                                                                                                |                                                                                                    |
| <ul> <li>Activación Cartera</li> <li>Activación Super - Kit</li> </ul>          | •                                                     | Tipo de Documento*                    | Cedula                                                                                                    | •                                                                                                    |
| <ul> <li>Sinergia</li> <li>Instalar Electricos</li> </ul>                       | •                                                     | Apellido *                            |                                                                                                    |                                                                                                    |
| <ul> <li>Activación Financiada</li> </ul>                                       |                                                       | Documento de Identidad <mark>*</mark> |                                                                                                    |                                                                                                    |
| <ul> <li>KIT C.A. Preactivado</li> <li>Gestión Migración</li> </ul>             |                                                       | <u></u>                               | onsultar                                                                                                    |                                                                                                    |
| Migración TDMA / GSM                                                            | •                                                     | Los campos co                         | n * son obligatorios                                                                                               |                                                                                                    |
| Facturar Pedidos<br><u>Regresar</u><br>Digite Cedula                            | Activar/Facturar                                      | postpago<br>dor o Freelance           | Al hacer click en la<br>aparecen los datos<br>inferiory en la parte<br>luego, Activacion GS<br>consulta para que s | opcion de "Activar/Facturar Poliedro", me<br>para digitar la cedula del sub en la parte<br>superior, se selecciona: Activaciones,<br>SM, y al hacer click, me muestra la<br>eleccione "Activacion Postpago" |
| Tercero No.  <br>Contin                                                         | Ejmp J                                                | IBA001 - BOG001 - 2234846             |                                                                                                    |                                                                                                    |

Para pasar los datos de Capigono a poliedro, solo de clic en XX1 como lo muestra la grafica

| PP        | omocion Cd                     | ma/Tdma                 |                                  | Activación -                      | Tecnología GSM                                                                           |                                                |                                       |                  |          |          |
|-----------|--------------------------------|-------------------------|----------------------------------|-----------------------------------|------------------------------------------------------------------------------------------|------------------------------------------------|---------------------------------------|------------------|----------|----------|
| Pr        | omoción Dic                    | iembre 🕨                | Consult                          | a*                                | Activación Postpago GS                                                                   | SM .                                           | -                                     |                  |          |          |
| A         | t Estrategia<br>torizacion (   | Prepago 🕨<br>Cartera 🕨  | Tipo de                          | Documento*                        | Cedula                                                                                   |                                                | E                                     |                  |          |          |
| A         | tivación Su                    | iper - Kit              |                                  |                                   |                                                                                          |                                                |                                       |                  |          |          |
|           | itergia<br>Itolor Elocid       |                         | Apellido                         | °* /                              | POLANCO SAAVEDR                                                                          | LA .                                           |                                       |                  |          |          |
| A         | stalar Elegiü<br>stivación Fin | us 🖡                    | Docum                            | ento de Identida <mark>d</mark> * | 40081803                                                                                 |                                                |                                       |                  |          |          |
| ) KI<br>G | T C.A. Pread<br>estión Migra   | ctivado<br>ción         | ICC_ID                           | 8957101*                          | 000511315592                                                                             |                                                |                                       |                  |          |          |
| Mi        | gración TDN                    | na/gsm 🕨                |                                  |                                   |                                                                                          | 1                                              |                                       |                  |          |          |
| Tr        | ansmisión D                    | atos 🕨                  | IMEI*                            | \                                 | 355526005509059                                                                          |                                                | /                                     | 1                |          |          |
| A         | stivación Tra<br>Insultas      | adicional 🕨             | No. Doc                          | cumento Vendedor*                 | 70061143                                                                                 |                                                |                                       |                  |          |          |
| a         | turar P                        | edidos                  |                                  |                                   |                                                                                          |                                                |                                       |                  |          |          |
| EDI       | <b>1 Active</b><br>Client      | aciones<br>:e : MARIA E | Regresar<br>MILCE POLANCO SAAVED | RA (40081803)                     | Al hacer click en '<br>los datos iniciales<br>es el serial, la sin<br>subdistribuidor, e | 'XX 1",<br>s a polie<br>n, la ced<br>ntre otro | este me<br>dro, cor<br>ula del<br>os. | pasa<br>no lo    |          |          |
|           | Seleccci                       | one los Produ           | ctos que desea Ingresar a la Fa  | actura                            |                                                                                          |                                                |                                       | 1                |          |          |
|           | Contrato                       | Fecha                   | Plan                             | Telefono                          | Serial                                                                                   | Valor                                          | Cantidad                              | Total            | P.A.P. 1 | P.A.P. 2 |
| ~         | 7208409                        | 24-08-2006 15:55        | ESPECTACULAR 06I CERRADO (P034)  | MOTOROLA V-3 SILVER               | 355526005509059                                                                          | \$ 370,040                                     | 1                                     | \$ 381,640       | (XX 1)   | XX 2     |
|           |                                |                         |                                  |                                   | 57101000511315592                                                                        |                                                |                                       |                  |          |          |
| IF        | roductor                       | (s)                     |                                  |                                   |                                                                                          |                                                |                                       | Total \$ 381,640 |          |          |

| ntegrada                                          | El ICC_ID 8957101000511315592 esta disponible                   |
|---------------------------------------------------|-----------------------------------------------------------------|
| MEI - Identificación Internacional del (<br>óvil. | equipo El IMET 355526005509059 No es principal y esta disponibl |
| Datos de la maest                                 | a                                                               |
| scripción Maestra                                 | No se va a crear ni a incluir una maestra                       |
| Nuev                                              | a Consulta Activación Postpago                                  |

LA (40081803)

que estaba en el sistema. Asi que hago click en "Activacion Postpago".

----Selecccione los Productos que desea Ingresar a la Factura-----

|     | Contrato | Fecha            | Plan                            | Telefono            | Serial            | Valor      | Cantidad | Total            | P.A.P. 1    | P.A.P. 2 |
|-----|----------|------------------|---------------------------------|---------------------|-------------------|------------|----------|------------------|-------------|----------|
|     | 7000400  | 24.00.2008 45.55 |                                 |                     | 355526005509059   | ¢ 270 0 40 |          | ¢ 201 640        |             |          |
| I.  | 7208409  | 2408-2000 15:55  | ESPECTACULAR OUT CERRADO (P034) | MUTURULA V-3 SILVER | 57101000511315592 | \$ 370,040 | 1        | \$ 381,040       | <u>XX 1</u> | XX Z     |
| 1 F | roducto  | (S)              |                                 |                     |                   |            |          | Total \$ 381,640 |             |          |

Facturar Ahora

•

Para pasar los datos de Capigono a poliedro, solo de clic en XX2 como lo muestra la grafica

| Saludo*       Sra         Apellidos/Empreser       POLANCO SAAVEDRA         Documento*       40081803         Cd.       10         Barrio*       EL JARDIN         Departamento Ciudad*       CAQUETA         Protesion*       8         INFORMACIÓN GENERAL         Fecha Nacimiento         Protesion*         Do/MH/YYYY)         17/06/1973         Protesion*         Sector Econòmico         Sector Econòmico         Fecha Nacimiento         Impo de vivienda*         Fecha Nacimiento         Impo de vivienda*         Fecha Nacimiento         Impo de vivienda*         Fecha Nacimiento         Impo de vivienda*         Fecha Nacimiento         Impo de vivienda*         Fecha Nacimiento         Impo de vivienda*         Fecha Nacimiento         Impo de vivienda*         Fecha Nacimiento         Impo de vivienda*         Fecha Nacimiento         Impo de vivienda*         Fecha Nacimiento         Contrato         Plan         Telefono         Serial         Valor                                                                                                    |     |          | INFORM               | ACION PERSO            | DNAL             |                       |                                                           |                                |                                            |                            |               |      |
|----------------------------------------------------------------------------------------------------|-----|----------|----------------------|------------------------|------------------|-----------------------|-----------------------------------------------------------|--------------------------------|--------------------------------------------|----------------------------|---------------|------|
| Apellidos/Empreset       POLANCO SAAVEDRA       Nombrest       MARIA-EMILCE         Documentot       40081803       Cedula       EL JARDIN         Envio       Cl.       10       Barriot       EL JARDIN         Departamento Ciudadt       CAQUETA       FLORENCIA       Telefonot       8       4352050         E-Mail       InfORMACIÓN GENERAL       Fecha Nacimiento       17/06/1973       Estado civil       Soltero       9       4352050         Profesión*       COMERCIANTE       Actividad económica       Independente       1       9         Profesión*       COMERCIANTE       Grupo de Clientes*       Personal       1       1         Información       Faciliar       Independente       1       1       1       1       1         Información       Serv. Comunales, Soc. Perso.       Grupo de Clientes*       Personal       1       1       1       1       1       1       1       1       1       1       1       1       1       1       1       1       1       1       1       1       1       1       1       1       1       1       1       1       1       1       1       1       1       1       1       1 <th></th> <th></th> <th>Saludo*</th> <th>Sra 🔹</th> <th></th> <th></th> <th></th> <th></th> <th></th> <th></th> <th></th> <th></th>                                                                                                    |     |          | Saludo*              | Sra 🔹                  |                  |                       |                                                           |                                |                                            |                            |               |      |
| Documentio*       40081803       Cedula         Envio       Cl.       10       Barrio*         EL JARDIN       Nro. [7:50       Departamento Ciudad*       CAQUETA       FLORENCIA         E-Mail       Telefono*       8       4352050         INFORMACIÓN GENERAL       Fecha Nacimiento       17/06/1973       Estado civil       Soltero         DoD/Mn/YVYVY       17/06/1973       Estado civil       Soltero       Independiente         Profesión*       COMERCIANTE       Actividad económica       Independiente         Sector Econóticicio*       Serv. Comunales, Soc. Perso.       Grupo de Clientes*       Personal         Tipo de vivienda*       Feanlar       Grupo de Clientes*       Personal         Cliente :       MARIA EMILCE POLANCO SAAVEDRA (40081803)       Al hacer click en "XX 2", este me pasa los datos del cliente a poliedro, debe tener en cuenta que pase todos los datos, debe estar totalmente registrado en el sistema.         -Selecccione los Productos que desea Ingresar a la Factura       Serial       Valor       Cantidad       Total       P.A.P.                                                                                                    |     |          | Apellidos/Er         | nprese POLAN           | CO SAAVEDR       | A                     | Nor                                                       | nbres <mark>*</mark>           | MARIA                                      | EMILCE                     |               |      |
| Envio       Cl.       10       Barrio*       EL JARDIN         Departamento Ciudad*       CAUETA       FLORENCIA       Telefono*       8       4352050         E-Mail       INFORMACIÓN GENERAL       Fecha Nacimiento       Independente       8       4352050         INFORMACIÓN GENERAL       Fecha Nacimiento       17/06/1973       Estado civil       Soltero       9         VDD/MM/YYYY*       17/06/1973       Estado civil       Soltero       Independente       9         Sector Econbracio*       Serv. Comunales, Soc. Perso.       Grupo de Clientes*       Personal       1         Tipo de vivienda*       Fonder       Actividad económica       Independente       9         Tipo de vivienda*       Fonder       Grupo de Clientes*       Personal       9         INFORMACION LABORAL       Al hacer click en "XX 2", este me pasa los datos del cliente a poliedro, debe tener en cuenta que para que pasa todos los datos, debe estar totalmente registrado en el sistema.        Selecccione los Productos que desea Ingresar a la Factura       Secial       Valor       Cantidad       Total       P.A.P.                                                                                                    |     |          | Documento            | 400818                 | 03 Cedula        |                       |                                                           |                                |                                            |                            |               |      |
| Departamento Ciudad* CAQUETA       FLORENCIA       Telefono*       8       4352050         E-Mail       INFORMACIÓN GENERAL       Estado civil       Soltero       Independente         Profesión*       COMERCIANTE       Actividad económica       Independente       Independente         Profesión*       COMERCIANTE       Actividad económica       Independente       Independente         Tipo de vivienda*       Facular       Grupo de Clientes*       Personal       Independente         INFORMACION LABORAL       Al hacer click en "XX 2", este me pasa los datos del cliente a poliedro, debe tener en cuenta que para que pase todos los datos, debe estar totalmente registrado en el sistema.        Selecccione los Productos que desea Ingresar a la Factura       Contrato       Fecha       Plan       Telefono       Serial       Valor       Cantidad       Total       P.A.P.                                                                                                    |     | /        | Envio<br>corresponde | Cl.<br>encia* Nro. 7-5 | 0                | <u> </u>              | —<br>Bar                                                  | rio*                           | EL JAR                                     | DIN                        | $\overline{}$ |      |
| E-Mail         INFORMACIÓN GENERAL         Pecha Nacimiento         IDD/MM/YYYY)*         Profesión*         COMERCIANTE         Sector Econóscico*         Serv. Comunales, Soc. Perso.         Grupo de Clientes*         Personal         Informacion Laboral         INFORMACION LABORAL         Al hacer click en "XX 2", este me pasa los datos del cliente a poliedro, debe tener en cuenta que para que pase todos los datos, debe estar totalmente registrado en el sistema.        Selecccione los Productos que desea Ingresar a la Factura         Contrato       Plan         Telefono       Serial         Valor       Cantidad         Total       P.A.P.                                                                                                    |     | 1        | Departame            | nto Ciudad* CAQUEI     | A 🔽              | FLORENCIA             | 🗾 Tele                                                    | efono*                         | 8                                          | 4352050                    |               |      |
| INFORMACIÓN GENERAL<br>Fecha Nacimiento<br>DD/NM/YYYY)*       17/06/1973       Estado civil       Soltero         Profesión*       COMERCIANTE       Actividad económica       Independiente         Sector Econòmicos*       Serv. Comunales, Soc. Perso.       Grupo de Clientes*       Personal         Tipo de vivienda*       Fomiliar       Información       Independiente         INFORMACIÓN LABORAL       Información       Al hacer click en "XX 2", este me pasa los datos del cliente a poliedro, debe tener en cuenta que para que pase todos los datos, debe estar totalmente registrado en el sistema.        Selecccione los Productos que desea Ingresar a la Factura       Serial       Valor       Cantidad       Total       P.A.P.                                                                                                    |     |          | E-Mail               |                        |                  |                       |                                                           |                                |                                            |                            |               |      |
| INFORMACIÓN GENERAL         Fecha Nacimiento<br>(DD/MM/YYYY)*       17/06/1973         Profesión*       COMERCIANTE         Sector Econòmico*       Commales, Soc. Perso.         Sector Econòmico*       Serv. Comunales, Soc. Perso.         Tipo de vivienda*       Familiar         INFORMACION LABORAL         Cliente :       MARIA EMILCE POLANCO SAAVEDRA (40081803)         Al hacer click en "XX 2", este me pasa los datos del cliente a poliedro, debe tener en cuenta que para que pase todos los datos, debe estar totalmente registrado en el sistema.        Selecccione los Productos que desea Ingresar a la Factura         Contrato       Fecha         Plan       Telefono         Serial       Valor         Valor       Cantidad         Total       P.A.P.                                                                                                    |     |          | -                    |                        |                  |                       |                                                           |                                |                                            |                            |               |      |
| Fecha Nacimiento<br>OD/MM/YYYY)*       17/06/1973       Estado civil       Soltero         Profesión*       COMERCIANTE       Actividad económica       Independiente         Sector Econóscico*       Serv. Comunales, Soc. Perso.       Grupo de Clientes*       Personal         Tipo de vivienda*       Familiar       Información       Actividad económica         INFORMACION LABORAL         Cliente : MARIA EMILCE POLANCO SAAVEDRA (40081803)         Al hacer click en "XX 2", este me pasa los datos del cliente a poliedro, debe tener en cuenta que para que pase todos los datos, debe estar totalmente registrado en el sistema.        Selecccione los Productos que desea Ingresar a la Factura         Contrato       Fecha       Plan       Telefono       Serial       Valor       Cantidad       Total       P.A.P.                                                                                                    |     | 1        | INFORM               | ACIÓN GENER            | RAL              |                       |                                                           |                                |                                            |                            |               |      |
| Professión*       COMERCIANTE       Actividad económica       Independiente         Sector Económico*       Serv. Comunales, Soc. Perso.       Grupo de Clientes*       Personal         Tipo de vivienda*       Femiliar       Independiente       Personal         INFORMACION LABORAL         Cliente : MARIA EMILCE POLANCO SAAVEDRA (40081803)         Al hacer click en "XX 2", este me pasa los datos del cliente a poliedro, debe tener en cuenta que para que pase todos los datos, debe estar totalmente registrado en el sistema.        Selecccione los Productos que desea Ingresar a la Factura         Contrato       Fecha       Plan       Telefono       Serial       Valor       Cantidad       Total       P.A.P.                                                                                                    |     |          | Fecha Nacin          | niento 17/06/19        | 73               |                       | Estado civil                                              | Sol                            | tero                                       | •                          |               |      |
| Sector Econòmico*       Serv. Comunales, Soc. Perso.       Grupo de Clientes*       Personal         Tipo de vivienda*       Familiar       INFORMACION LABORAL         INFORMACION LABORAL         Cliente : MARIA EMILCE POLANCO SAAVEDRA (40081803)         Al hacer click en "XX 2", este me pasa los datos del cliente a poliedro, debe tener en cuenta que para que pase todos los datos, debe estar totalmente registrado en el sistema.        Selecccione los Productos que desea Ingresar a la Factura         Contrato       Fecha       Plan       Telefono       Serial       Valor       Cantidad       Total       P.A.P.                                                                                                    |     |          | Profesión*           | COMERC                 | IANTE            |                       | Actividad económica                                       | Inc                            | ependiente                                 |                            |               |      |
| Tipo de vivienda*       Familiar         INFORMACION LABORAL         Cliente : MARIA EMILCE POLANCO SAAVEDRA (40081803)         Al hacer click en "XX 2", este me pasa los datos del cliente a poliedro, debe tener en cuenta que para que pase todos los datos, debe estar totalmente registrado en el sistema.        Selecccione los Productos que desea Ingresar a la Factura         Contrato       Fecha         Plan       Telefono         Serial       Valor         Cantidad       Total                                                                                                    |     |          | Sector Econ          | όκοίco* Serv. Com      | unales, Soc. Per | rso. 👻                | Grupo de Clientes*                                        | Pe                             | rsonal                                     |                            |               |      |
| INFORMACION LABORAL         Cliente : MARIA EMILCE POLANCO SAAVEDRA (40081 803)         Al hacer click en "XX 2", este me pasa los datos del cliente a poliedro, debe tener en cuenta que para que pase todos los datos, debe estar totalmente registrado en el sistema.        Selecccione los Productos que desea Ingresar a la Factura         Contrato       Fecha       Plan       Telefono       Serial       Valor       Cantidad       Total       P.A.P.                                                                                                    |     |          | Tipo de vivi         | enda* Familiar         |                  |                       |                                                           |                                |                                            | -                          |               |      |
| INFORMACION LABORAL         Cliente : MARIA EMILCE POLANCO SAAVEDRA (40081803)         Al hacer click en "XX 2", este me pasa los datos del cliente a poliedro, debe tener en cuenta que para que pase todos los datos, debe estar totalmente registrado en el sistema.        Selecccione los Productos que desea Ingresar a la Factura         Contrato       Fecha       Plan       Telefono       Serial       Valor       Cantidad       Total       P.A.P.                                                                                                    |     |          |                      |                        |                  |                       |                                                           |                                |                                            | /                          |               |      |
| Cliente : MARIA EMILCE POLANCO SAAVEDRA (40081803)       Al hacer click en "XX 2", este me pasa los datos del cliente a poliedro, debe tener en cuenta que para que pase todos los datos, debe estar totalmente registrado en el sistema.        Selecccione los Productos que desea Ingresar a la Factura       Serial       Valor       Cantidad       Total       P.A.P.                                                                                                    |     |          | INFORM               |                        |                  |                       |                                                           |                                |                                            |                            |               |      |
| Cliente : MARIA EMILCE POLANCO SAAVEDRA (40081803)       Al hacer click en "XX 2", este me pasa los datos del cliente a poliedro, debe tener en cuenta que para que pase todos los datos, debe estar totalmente registrado en el sistema.        Selecccione los Productos que desea Ingresar a la Factura       Serial       Valor       Cantidad       Total       P.A.P.         255526005509059       355526005509059       Serial       Valor       Cantidad       Total       P.A.P.                                                                                                    | -   |          |                      |                        | NAL .            |                       |                                                           |                                |                                            | 1                          | -             |      |
| Selecccione los Productos que desea Ingresar a la Factura      Contrato Fecha Plan Telefono Serial Valor Cantidad Total P.A.P.      355526005509059                                                                                                    |     | Client   | e : MARIA E          | MILCE POLANC           | O SAAVEI         | DRA (40081803)        | Al hacer click en<br>datos del cliente<br>cuenta que para | "XX 2",<br>a poliec<br>que pas | este me pa:<br>ro, debe ter<br>e todos los | sa los<br>ner en<br>datos, |               |      |
| Contrato         Fecha         Plan         Telefono         Serial         Valor         Cantidad         Total         P.A.P.           355526005509059         355526005509059         355526005509059         355526005509059         355526005509059         355526005509059         355526005509059         355526005509059         355526005509059         355526005509059         355526005509059         355526005509059         355526005509059         355526005509059         355526005509059         355526005509059         355526005509059         355526005509059         355526005509059         355526005509059         355526005509059         355526005509059         355526005509059         355526005509059         355526005509059         355526005509059         355526005509059         355526005509059         355526005509059         355526005509059         355526005509059         355526005509059         355526005509059         355526005509059         355526005509059         355526005509059         355526005509059         355526005509059         355526005509059         355526005509059         355526005509059         355526005509059         355526005509059         355526005509059         355526005509059         355526005509059         355526005509059         355526005509059         355526005509059         355526005509059         355526005509059         355526005509059         3555260005509059         3555260005509059         355 |     | alarrrin | one los Produ        | rtos que desea Inc     | resar a la H     | actura                | uene estar totair                                         | nente rej                      | yisiiado en                                | ersisterrið.               | /             |      |
| 355526005509059                                                                                                    | C   | ontrato  | Fecha                | Plan                   | / 6016/ 16 516 1 | Telefono              | Serial                                                    | Valor                          | Cantidad                                   | Total                      | P.A.P. 1      | RAP  |
| 000200000000                                                                                                    |     |          |                      |                        |                  |                       | 355526005509059                                           |                                |                                            |                            |               | 1    |
| 7 7208409 24-08-2006 15:55 ESPECTACULAR 06I CERRADO (P034) MOTOROLA V-3 SILVER                                                                                                    | 7 7 | 208409   | 24-08-2006 15:55     | ESPECTACULAR 061 C     | ERRADO (P034)    | ) MOTOROLA V-3 SILVER | 5710100051101550                                          | \$ 370,040                     | 1                                          | \$ 381,640                 | <u>XX 1</u>   | XX 2 |

Luego de pasar los datos, y estar aprobado el contrato en poliedro, se hace clic en "Facturar Ahora", y nos aparecerá este detalle:

| Factura No.                         | FL1000003                                            | 10                                                                 |                                           |                         |                                     |                                                 |               |                              |                         |                  |
|-------------------------------------|------------------------------------------------------|--------------------------------------------------------------------|-------------------------------------------|-------------------------|-------------------------------------|-------------------------------------------------|---------------|------------------------------|-------------------------|------------------|
| Fecha<br>Direccion y Tel<br>Cliente | 24-Aug-06 16:36<br>C1. 10 No 7-50 (T<br>MARIA EMILCI | el:8-4304063) Ci<br>POLANCO SAAVEDRA V                             | ncimier<br>udad<br>a <mark>lor F</mark> a | nto Facture<br>actura : | 24-Aug<br>Florend<br><b>\$ 381,</b> | g-2006 (16:3)<br>cia<br><b>640 <i>Estad</i></b> | ා<br>් Activo | <u>Impresi</u><br><u>POS</u> | <u>ón 1</u><br><u>F</u> | Inpresió<br>ITAL |
| Remision o                          | de Salida N                                          | o. FL100000310                                                     | Produ                                     | ictos de e              | sta factu                           | ra                                              |               |                              |                         |                  |
|                                     |                                                      | Producto - Esn - Sim                                               | Cant.                                     | Vr Unit.                | Vr Iva                              | Vr Desc.                                        | Total         | P.A.P. 1                     | P.A.P. 2                | 2                |
|                                     |                                                      | MOTOROLA V-3 SILVER - P-023<br>355556005509059 - 57101000511315592 | 1                                         | 329,000                 | 52,640                              | 0                                               | \$ 381,640    | <u>XX 1</u>                  | <u>XX 2</u>             |                  |
|                                     |                                                      | 1 Productos                                                        | 1                                         | 329,000                 | 52,640                              | 0                                               | \$ 381,640    |                              |                         |                  |

Si no hemos pasado los datos a poliedro, lo podemos hacer en ese instante, con los mismos lconos.

# 8. PLANILLA EN POLIEDRO Y CAPIGONO

Luego de pasar los datos, regresamos al menú principal, para que podamos planillar postpagos o prepagos. Lo podemos hacer en la parte superior "Poliedro" por la opción "Planillado" luego a "GSM", y finalmente "Activaciones", mientras que en Capigono, damos click en la opción "Procesar Planilla" Como lo vemos en la parte inferior.

| Activación Financiada<br>KIT C.A. Preactivado<br>Gestión Migración<br>Migración TDMA / GSM<br>Transmisión Datos<br>Activación Tradicional<br>Consultas<br>Activación<br>Reportes<br>Auterticación<br>Poliedro PLUS<br>Planillado<br>Planillado Extencel                     | TDMA<br>GSM<br>Migración TDMA/GSM<br>Reposiciones<br>Planillado Datos<br>Planillado Telemic-Unico<br>Planillado Telemic-Unico<br>Planillado SINERGIA<br>Planillado Corporativo<br>Planillado Tradicional | Activaciones<br>Cesiones de contrato          | Para llegar a la opo<br>Poliedro, lo podem<br>muestra los iconos                  | cion de planillado en<br>los realizar, tal como lo<br>en la parte izquierda.                                                                                  |
|----------------------------------------------------------------------------------------------------|----------------------------------------------------------------------------------------------------|-----------------------------------------------|-----------------------------------------------------------------------------------|----------------------------------------------------------------------------------------------------|
| Regresar         Tipo : Elija Tipo d         Procesar Planil         Promoción Diciembre                                                                                                    | le Planilla 🗾                                                                                                    | Procesar planilla                             | Por medio de es<br>planillas que se e<br>sistema, para qu<br>la planilla, el cust | ta opcion, procesamos<br>encuentren registradas en el<br>le esta ingres el numero de<br>ccode, entre otros                                                    |
| <ul> <li>Act Estrategia Prepago</li> <li>Autorizacion Cartera</li> <li>Activación Super - Kit</li> <li>Sinergia</li> <li>Instalar Elegidos</li> <li>Activación Financiada</li> <li>KIT C.A. Preactivado</li> <li>Gestión Migración</li> <li>Migración TDMA / GSM</li> </ul> | Planes<br>Opciones Postpago<br>Planilla Nro.                                                                                                    | Postpago<br>Consultar por Planilla<br>Aceptar | •<br>4                                                                            | Empezando con los<br>postpagos, seleccionamos<br>en Planes "Postpago", y en<br>Opciones Postpago,<br>colocamos ya sea<br>"Consultar" o "Generar"<br>planilla. |
| Regresar<br>Tipo: Postpago G<br>Procesar Planill                                                                                                    | SM 🗾                                                                                                    |                                               |                                                                                   |                                                                                                    |

|                | (                                                                                                    | C MCEL                                                                                                    |                                                       | CONSUL<br>POSTP                                      | .TA PLANI<br>AGO GSM                                              | LLA                                                         |                                                     |                                                                                      | _              |        |          |
|----------------|----------------------------------------------------------------------------------------------------|----------------------------------------------------------------------------------------------------|-------------------------------------------------------|------------------------------------------------------|-------------------------------------------------------------------|-------------------------------------------------------------|-----------------------------------------------------|--------------------------------------------------------------------------------------|----------------|--------|----------|
|                | C                                                                                                    | OMUNICACION CELULAR S.A.                                                                                          | PLANILI                                               | .A Nro. :                                            |                                                                   | -                                                           | 3126771                                             |                                                                                      |                |        |          |
|                | N.                                                                                                    | ATT 800.153.993-7                                                                                                 | CODIGO                                                | DISTRIB                                              | UIDOR:                                                            | 1                                                           | D1235.0000                                          | 11                                                                                   |                |        |          |
|                |                                                                                                    |                                                                                                    | FECHA (                                               | GENERAC                                              | ION PLANIL                                                        | LA:                                                         | 24/08/2006                                          | 06:42:56 PM                                                                          |                |        |          |
| PK             | N. ICCID                                                                                                    | Nombres y Apellidos                                                                                               | Custcode                                              | Pagare                                               | No.Contrato                                                       | Fecha Activ                                                 | acion                                               | Plan                                                                                 | Vr.Equipo      | Vr.CFM | Vr.Total |
|                | 1 8957101000601991856                                                                                                   | 3 MANUEL ANTONIO RUBIO MONTENEGRO                                                                                 | 1.48967926                                            | 9089354                                              | 7483833                                                           | 22/08/2006                                                  | 06:00:10 PM                                         | Alto V 06I Offpeak 12x12 Ab G                                                        | 8500           | 174100 | 220380   |
|                | 2 8957101000601450843                                                                                                   | 6 HERNANDO QUIÑONES JARA                                                                                          | 1.48967726                                            | 9089423                                              | 7657088                                                           | 22/08/2006                                                  | 05:41:44 PM                                         | Especta 061 Offpeak12×12 Ce G                                                        | 29000          | 79200  | 140280   |
|                |                                                                                                    |                                                                                                    |                                                       |                                                      |                                                                   |                                                             |                                                     |                                                                                      |                |        |          |
| 7              | fotal Venta \$                                                                                                    | 300,800 IVA Venta \$                                                                                              | 10 C                                                  |                                                      | 59,860                                                            | Total Valo                                                  | r Planilla \$                                       | 360,                                                                                 | 660            |        |          |
| ces            | ar                                                                                                    |                                                                                                    |                                                       |                                                      |                                                                   |                                                             |                                                     |                                                                                      |                |        |          |
| Ţ              | ipo : Postpago GSN<br>Procesar Planilla                                                                                 | 1                                                                                                    | En la pa<br>poliedro<br>seleccio<br>luego d<br>Sea ac | arte suj<br>o, y en<br>onar el<br>e hace<br>tualizad | perior, m<br>la parte il<br>tipo de p<br>r click en<br>cion o ins | e muestra<br>nferior ve<br>Ianilla er<br>Procesa<br>ercion. | a la planil<br>mos cua<br>i esta oca<br>ar Planilla | la ya registrada en<br>ndo vamos a<br>acion "Postpago GSM<br>, me registra los datos | и<br>1         |        |          |
| PI<br>Fe<br>Ci | lanilla No. : 3126771<br>ESTA PLANILLA No.<br>echa Planilla : 24/08/2<br>ontrato No. 7483833 -<br>ontrato No. 7657088 - | 3126771 YA FUE SE PROCESADA, 1<br>006<br>Sim. 57101000601991856 - Custcode.<br>Sim. 57101000601450843 - Custcode. | SE PROCE<br>1.4896792<br>1.4896772                    | <mark>EDE AC</mark><br>26 - Acti<br>26 - Acti        | TUALIZAR<br>ivacion 22/0<br>ivacion 22/0                          | LOS REG<br>08/2006 06<br>08/2006 05                         | I <mark>STROS</mark> .<br>:00:10 PM<br>:41:44 PM    | REGISTRO PROCES<br>REGISTRO PROCES                                                   | ADO I<br>ADO I |        |          |

17

### 9. CONTROL DE CONSULTA

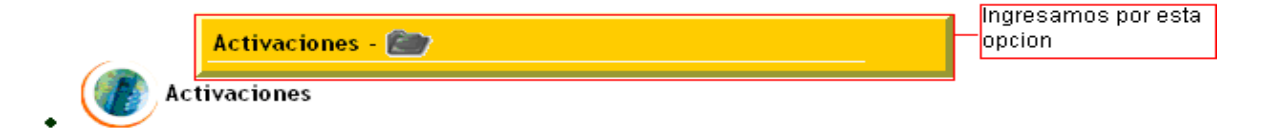

El usuario consulta en datacrédito, y los registra en capigono. Dejando así un histórico de las consultas

Digite la cedula del vendedor que llama y de clic en continuar, luego

de los clientes que quiere consultar y

<u>Menú</u> Buscar Salir

|                                         |                              |                                       |                                                             | _                        |                      |       |
|-----------------------------------------|------------------------------|---------------------------------------|-------------------------------------------------------------|--------------------------|----------------------|-------|
| Aprob. contratos                        | Activar/Fa                   | cturar/Planillar                      | Control de Consultas                                        | Informes Consultas       | Proc. Archivos Poli. | Léame |
| Aqui se Registran<br>(Previamente al ve | las consulta<br>mdedor se le | s de datacreditos<br>debe asignar una | ; seriales libres e IVR<br>clave de consultar por la opcion | actualizar terceros)     |                      |       |
| Cédula Vendedor                         | •:                           |                                       | Persona que esta llamando a consulta                        | ar.                      |                      |       |
| Datacrédito <i>C</i> éd                 | lula Cliente1                |                                       | *Opcional (Para mostrar historico-data                      | crédito de este cliente) |                      |       |
| Datacrédito Céd                         | lula Cliente2                | :                                     | *Opcional (Para mostrar historico-data                      | crédito de este cliente) |                      |       |
| Datacrédito Céd                         | lula Cliente3                | :                                     | *Opcional (Para mostrar historico-data                      | crédito de este cliente) |                      |       |
|                                         | Ī                            | ngresamos la ce                       | dula del vendedor                                           |                          |                      |       |
| Continuar                               | 0                            | jue va hacer la ci                    | onsulta, las cedulas                                        |                          |                      |       |

Luego el software nos arroja la información que hemos ingresado cuando hicimos la consulta de datacrédito

| Contro                          | l de Con                                       | sultas           | de Dat                | acrea        | litos, Se               | eriale                        | s y IVR                            |                     |              |          |                           |                         |                       |                                            |                                            |              |                       |       |           |
|---------------------------------|------------------------------------------------|------------------|-----------------------|--------------|-------------------------|-------------------------------|------------------------------------|---------------------|--------------|----------|---------------------------|-------------------------|-----------------------|--------------------------------------------|--------------------------------------------|--------------|-----------------------|-------|-----------|
| Codigo :                        | 12                                             | 3                |                       |              | Vended                  | or :                          | Ven                                | dedor Pr            | uebas        |          |                           |                         |                       |                                            |                                            |              |                       |       |           |
| Clave :                         | 40                                             | 039              | 842                   |              |                         |                               |                                    |                     |              |          |                           |                         |                       |                                            |                                            |              |                       |       |           |
| Cerrar                          | Consulta                                       |                  |                       |              | Ultin                   | na cor                        | sulta : 2                          | 008-07-1            | 1- 12        | :01 27   |                           |                         |                       | _                                          |                                            |              |                       |       |           |
| <mark>Registr</mark><br>Datacre | o inserta<br>:dito :                           | do :             |                       |              |                         |                               |                                    |                     |              |          |                           |                         |                       |                                            |                                            |              |                       |       |           |
|                                 | Apellido:                                      | SAN              | ICHEZ                 |              | Ced/N                   | lit 54                        | 9875894                            | Res                 | ultado<br>o: | A        | V                         | Líneas:                 | 1                     | Comportamiento:                            | MUY BUENO                                  | ×            | Proceso<br>Retención: |       | Grabar    |
|                                 |                                                |                  |                       |              |                         |                               |                                    |                     |              |          |                           |                         |                       |                                            |                                            |              |                       |       |           |
|                                 | Ident-Cl                                       | iente            | Apellido              | Tipo         | Líneas (                | Compor                        | tamiento                           | Proceso<br>Retenció | Ult.         | Consulta | v                         | 'endedor                |                       |                                            |                                            |              |                       |       |           |
|                                 | 5489758                                        | 394              | SANCHEZ               | A            | 1                       | MB -                          | BUENO                              | X                   |              |          | Vend                      | iedor Prue              | bas                   |                                            |                                            |              |                       |       |           |
| Seriales<br>•Cuando e           | s :<br>sl equipo es<br>Serial: []<br>ion TVP : | traido<br>654561 | y se desea<br>6546565 | verific      | ar el estad<br>Resultad | lo de es<br>do : L            | e telefono.<br>ibre y/o Die        | iponible 🔽          | Gri          | abar     |                           | Ingre<br>que i<br>regis | sam<br>ealiz<br>trado | os los datos<br>o el vended<br>o como esta | s de la cons<br>or para deja<br>en la foto | ulta<br>arlo |                       |       |           |
| •Es para                        | guardar las                                    | activad          | iones por             | IVR.         |                         |                               |                                    |                     |              |          |                           |                         |                       |                                            |                                            |              |                       |       |           |
|                                 | Serial:                                        | 65456            | 6546565               | 6565         | Ced/Nit                 | 548                           | 975894                             | Nomb                | ∙e∕Ape       | llido TH | юма                       | S SAN                   | HEZ                   | Dijín 54                                   | 564                                        | Iccid 21     | 564564654             | 46546 | 4 Min 310 |
| 654566                          | Serial<br>546565656                            | i5 Libre         | Estado<br>e y/o Dispo | nible        |                         |                               |                                    |                     |              |          |                           |                         |                       | _                                          |                                            |              |                       |       |           |
| 654560                          | Serial<br>65465656                             | 5565 1           | Cli<br>THOMAS         | ente<br>SANG | N<br>CHEZ 54            | <mark>lit/Cec</mark><br>48975 | <mark>lula</mark> Dijí<br>894 5450 | n Mi<br>64 310548   | n<br>i4456   | 2156456  | <mark>Sim</mark><br>46544 | 165464                  |                       |                                            |                                            |              |                       |       |           |

## **10. INFORMES DE CONSULTAS**

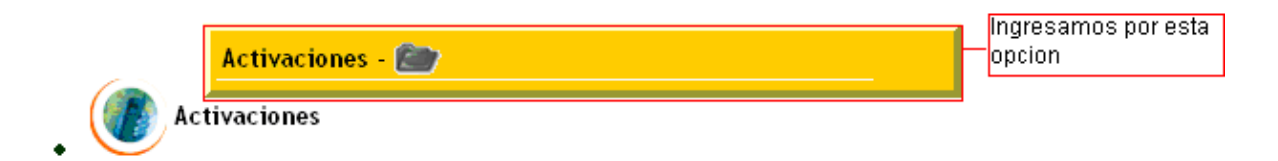

Para obtener un informe de consulta ingresamos por la pestaña marcada

Por esta opción podemos obtener la información de lo que deseamos y en la fecha que queremos

| <u> Menú   Buscar   Salir</u> |                            |                      |                    |
|-------------------------------|----------------------------|----------------------|--------------------|
| Aprob. contratos              | Activar/Facturar/Planillar | Control de Consultas | Informes Consultas |
| Informe de dataci             | reditos :                  |                      |                    |
| 🔘 Informe Deta                | lle por Subdistribuidor    |                      |                    |
| 💿 Informe Deta                | lle por Vendedor           |                      |                    |
| 🔘 Informe Agru                | pado por Subdistribuidor   |                      |                    |
| 🔘 Informe Agru                | pado por Vendedor          |                      |                    |
| Desde : 01                    | Julio 💽 2008               |                      |                    |
| Hasta : 14                    | Julio 💌 2008 E             | Buscar               |                    |
| Informe de consul             | tas de seriales :          |                      |                    |
| Desde 01                      | Julio 🖌 2008               |                      |                    |
| Hasta 14                      | Julio 💽 2008 🛛 🛛 🛛         | scar                 |                    |
| Informe de consul             | tas IVR :                  |                      |                    |

| Desde | 01 | Julio | ~ | 2008 |        |
|-------|----|-------|---|------|--------|
| Hasta | 14 | Julio | ~ | 2008 | Buscar |

# **11. PROCESAR ARCHIVOS DE POLIEDRO**

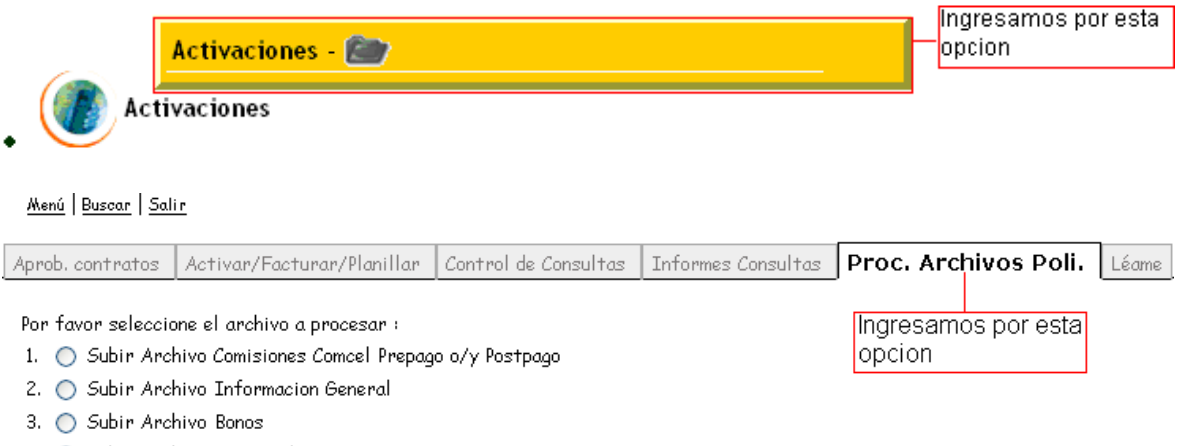

- 4. 🔘 Subir Archivo Datacredito
- 5. 🔘 Subir Archivo #548 Primera llamada